Deverá ser revisado as três situações abaixo no servidor onde está a instalação do eDocs:

- 1. Verificar se a versão do **Net Framework** está na versão **4.7.2** ou superior.
- 2. As **Cadeias Certificadoras** atualizadas e instaladas nas raízes seguras do Internet Explorer.
- 3. Realizar as atualizações do Windows update.

Se mesmo após realizar todos os procedimentos o erro persistir, basta seguir os seguintes passos:

**1**. Pelo menu iniciar, você precisa executar (Windows +R) e digitar o comando **CERTMGR.MSC**;

| 0  | 🖅 Executar |                                                                                                    |   |  |  |  |  |  |  |
|----|------------|----------------------------------------------------------------------------------------------------|---|--|--|--|--|--|--|
| l  |            | Digite o nome de um programa, pasta, documento ou<br>recurso da Internet e o Windows o abrirá para você. |   |  |  |  |  |  |  |
| At | orir:      | certmgr.msc                                                                                              | ~ |  |  |  |  |  |  |
|    |            | OK Cancelar <u>P</u> rocurar                                                                             |   |  |  |  |  |  |  |

2. Após executar o comando, selecionar a opção Autoridades de Certificação Raiz Confiáveis/ Certificados;

| 🚟 certmgr - [Certificados - Usuário Atual\Autoridades de Certificação Raiz Confiáveis]                                                                                                    |  |  |  |  |  |
|----------------------------------------------------------------------------------------------------|--|--|--|--|--|
| Arquivo Ação Exibir Ajuda                                                                                                    |  |  |  |  |  |
|                                                                                                    |  |  |  |  |  |
| <ul> <li>Certificados - Usuário Atual</li> <li>Pessoal</li> <li>Cutificados</li> <li>Confiabilidade Corporativa</li> <li>Autoridades de Certificação naiz Confiáveis</li> <li>Objeto de Usuário do Active Directory</li> <li>Fornecedores Confiáveis</li> <li>Certificados Não Confiáveis</li> <li>Autoridades de Certificação Raiz de Terceiros</li> <li>Pessoas Confiáveis</li> <li>Emissores de Autenticação de Cliente</li> <li>Outras Pessoas</li> <li>MSIEHistoryJournal</li> <li>Solicitações de Registro do Certificado</li> <li>Raízes Confiáveis do Cartão Inteligente</li> </ul> |  |  |  |  |  |

## 3. Verificar se existe 2 cadeias de Certificado V5, uma delas estará com a finalidade apenas de carimbo de data/hora;

🖀 certmgr - [Certificados - Usuário Atual\Autoridades de Certificação Raiz Confiáveis\Certificados]

Arquivo Ação Exibir Ajuda

| 🗢 🔿 🙋 📆 📋 🗖 😽                       |                                                  |                                      |                  |                                                                        |
|-------------------------------------|--------------------------------------------------|--------------------------------------|------------------|------------------------------------------------------------------------|
| 🙀 Certificados - Usuário Atual      | Emitido para                                     | Emitido por                          | Data de validade | Finalidades                                                            |
| > Pessoal                           | 🔄 Autoridade Certificadora do SERPRO Final SSL   | Autoridade Certificadora SERPRO      | 15/02/2029       | <todos></todos>                                                        |
| Autoridades de Certificação F       | 🔄 Autoridade Certificadora do SERPRORFB SSL      | AC Secretaria da Receita Federal d   | 10/10/2021       | <todos></todos>                                                        |
| Certificados                        | 🔄 Autoridade Certificadora Raiz Brasileira v2    | Autoridade Certificadora Raiz Bras   | 21/06/2023       | Autenticação do Servidor, Autenticação de Cliente, Assinatura do Códi  |
| Contrabilidade Corporativa          | Autoridade Certificadora Raiz Brasileira v5      | Autoridade Certificadora Raiz Bras   | 02/03/2029       | Carimbo de Data/Hora                                                   |
| Objeto de Usuário do Active I       | 🔄 Autoridade Certificadora SERPRO v4             | Autoridade Certificadora Raiz Bras   | 02/03/2029       | <todos></todos>                                                        |
| Eornecedores Confiáveis             | 🔄 Baltimore CyberTrust Root                      | Baltimore CyberTrust Root            | 12/05/2025       | Autenticação do Servidor, Email Seguro, Autenticação de Cliente, Assir |
| Certificados Não Confiáveis         | 🔄 Certum CA                                      | Certum CA                            | 11/06/2027       | Autenticação do Servidor, Autenticação de Cliente, Email Seguro, Assir |
| Autoridades de Certificação F       | 🔄 Certum Trusted Network CA                      | Certum Trusted Network CA            | 31/12/2029       | Autenticação do Servidor, Autenticação de Cliente, Email Seguro, Assir |
| Pessoas Confiáveis                  | 🔄 Class 3 Public Primary Certification Authority | Class 3 Public Primary Certificatio  | 01/08/2028       | Autenticação do Servidor, Autenticação de Cliente, Email Seguro, Assir |
| 📔 Emissores de Autenticação de      | COMODO RSA Certification Authority               | COMODO RSA Certification Auth        | 18/01/2038       | Autenticação do Servidor, Autenticação de Cliente, Email Seguro, Assir |
| MSIEHistoryJournal                  | 🔄 Copyright (c) 1997 Microsoft Corp.             | Copyright (c) 1997 Microsoft Corp.   | 30/12/1999       | Carimbo de Data/Hora                                                   |
| > i Solicitações de Registro de Col | 🔄 DigiCert Assured ID Root CA                    | DigiCert Assured ID Root CA          | 09/11/2031       | Autenticação do Servidor, Autenticação de Cliente, Email Seguro, Assir |
| 🔉 🚞 Raízes Confiáveis do Cartão lı  | 🔄 DigiCert Global Root CA                        | DigiCert Global Root CA              | 09/11/2031       | Autenticação do Servidor, Autenticação de Cliente, Email Seguro, Assir |
|                                     | 🔄 DigiCert Global Root G2                        | DigiCert Global Root G2              | 15/01/2038       | Autenticação do Servidor, Autenticação de Cliente, Email Seguro, Assir |
|                                     | 🔄 DigiCert Global Root G3                        | DigiCert Global Root G3              | 15/01/2038       | Autenticação do Servidor, Autenticação de Cliente, Email Seguro, Assir |
|                                     | 🔄 DigiCert High Assurance EV Root CA             | DigiCert High Assurance EV Root      | 09/11/2031       | Autenticação do Servidor, Autenticação de Cliente, Email Seguro, Assir |
|                                     | 🔄 DST Root CA X3                                 | DST Root CA X3                       | 30/09/2021       | Email Seguro, Autenticação do Servidor, Autenticação de Cliente, Carir |
|                                     | Entrust Root Certification Authority             | Entrust Root Certification Authority | 27/11/2026       | Autenticação do Servidor, Autenticação de Cliente, Assinatura do Códi  |
|                                     | 🔄 Entrust Root Certification Authority - G2      | Entrust Root Certification Authori   | 07/12/2030       | Autenticação do Servidor, Autenticação de Cliente, Email Seguro, Assir |
|                                     | 🔄 GeoTrust Global CA                             | GeoTrust Global CA                   | 21/05/2022       | Autenticação do Servidor, Autenticação de Cliente, Email Seguro, Assir |
|                                     | 🔄 GeoTrust Primary Certification Authority - G3  | GeoTrust Primary Certification Au    | 01/12/2037       | Autenticação do Servidor, Autenticação de Cliente, Email Seguro, Assir |
|                                     | 🔄 GlobalSign                                     | GlobalSign                           | 18/03/2029       | Autenticação do Servidor, Autenticação de Cliente, Assinatura do Códi  |
|                                     | 🔄 GlobalSign                                     | GlobalSign                           | 15/12/2021       | Autenticação do Servidor, Autenticação de Cliente, Assinatura do Códi  |
|                                     | 🔄 GlobalSign Root CA                             | GlobalSign Root CA                   | 28/01/2028       | Autenticação do Servidor, Autenticação de Cliente, Assinatura do Códi  |
|                                     | 🔄 Go Daddy Class 2 Certification Authority       | Go Daddy Class 2 Certification Au    | 29/06/2034       | Autenticação do Servidor, Autenticação de Cliente, Email Seguro, Assir |
|                                     | 🔄 Go Daddy Root Certificate Authority - G2       | Go Daddy Root Certificate Author     | 31/12/2037       | Autenticação do Servidor, Autenticação de Cliente, Assinatura do Códi  |

4. Remover esta cadeia e para a outra V5 que restou, aperte com o botão direito do mouse, entre em propriedades e clique em **ativar todas as finalidades desde certificado;** 

| Propriedades de Autoridade Certificadora Raiz Brasileira ? ×                                                                                                    |   |  |  |  |  |  |  |  |  |  |
|----------------------------------------------------------------------------------------------------|---|--|--|--|--|--|--|--|--|--|
| Geral Certificados Cruzados OCSP Validação Estendida                                                                                                    |   |  |  |  |  |  |  |  |  |  |
| Nome amigável: Autoridade Certificadora Raiz Brasileira Descrição:                                                                                                    | ] |  |  |  |  |  |  |  |  |  |
| Finalidades do certificado<br>Ativar todas as finalidades deste certificado                                                                                                    |   |  |  |  |  |  |  |  |  |  |
| Desativar todas as finalidades deste certificado     Ativar somente as seguintes finalidades                                                                                                    |   |  |  |  |  |  |  |  |  |  |
| Observação: você pode editar somente as finalidades de<br>certificados aceitas pelo caminho de certificação.                                                                                                    |   |  |  |  |  |  |  |  |  |  |
| <ul> <li>Autenticação do Servidor</li> <li>Autenticação de Cliente</li> <li>Assinatura do Código</li> <li>Email Seguro</li> <li>Carimbo de Data/Hora</li> <li>Assinatura da Lista de Confiabilidade da Microsoft</li> </ul> |   |  |  |  |  |  |  |  |  |  |
| <ul> <li>✓ Carimbo de Data/Hora da Microsoft</li> <li>✓</li> </ul>                                                                                                    |   |  |  |  |  |  |  |  |  |  |
| Adicionar Finalidade                                                                                                    |   |  |  |  |  |  |  |  |  |  |
|                                                                                                    |   |  |  |  |  |  |  |  |  |  |
| OK Cancelar Aplicar                                                                                                    |   |  |  |  |  |  |  |  |  |  |

5. Reinicie os serviços do eDocs.